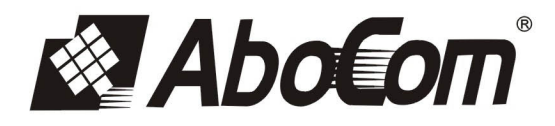

## 802.11n/b/g 無線寬頻分享器

#### 802.11 n/b/g Wireless Broadband Router

# 快速安裝手冊

## **Quick Installation Guide**

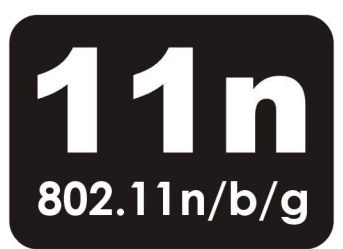

## 802.11b/g/n 無線寬頻路由器 快速安裝指引

## 網路連線設定

2

首先將網路線從 ADSL/Cable 數據機連接到無線路由器的**網際網路連接埠**(Internet port) , 再 將無線路由器的**區域網路連接埠(LAN 1~4 ports)**連接到電腦 PC 的網路埠。(如下圖)

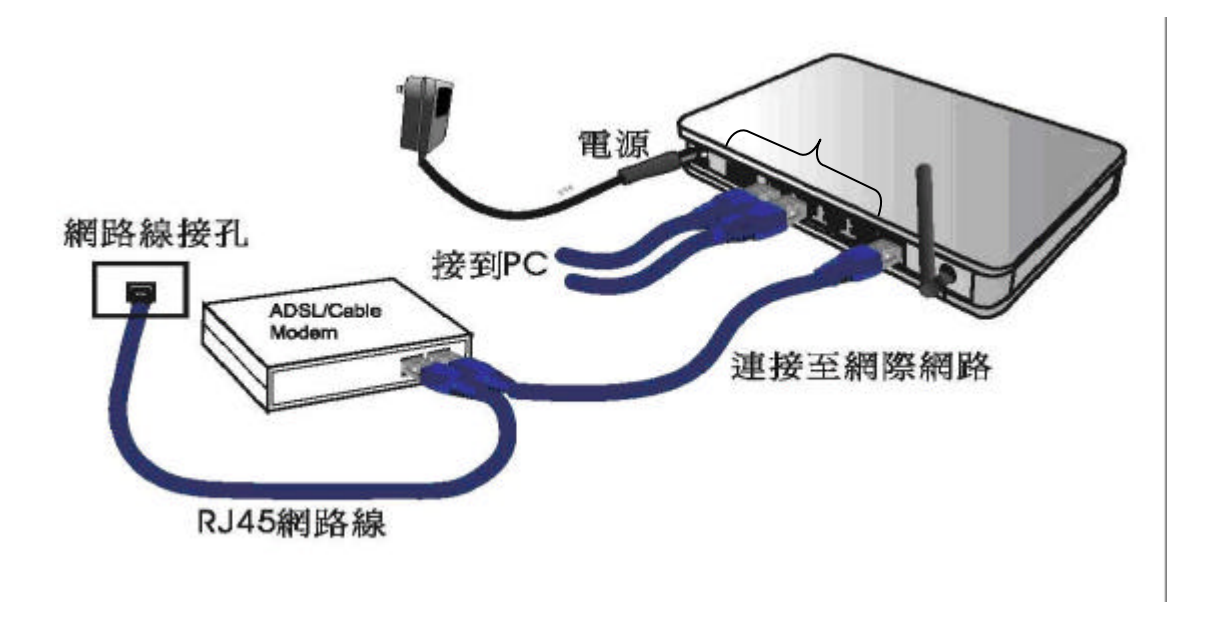

)開啟 Internet Explorer 網際網路瀏覽器,選擇「工具」? 「網際網路選項」。

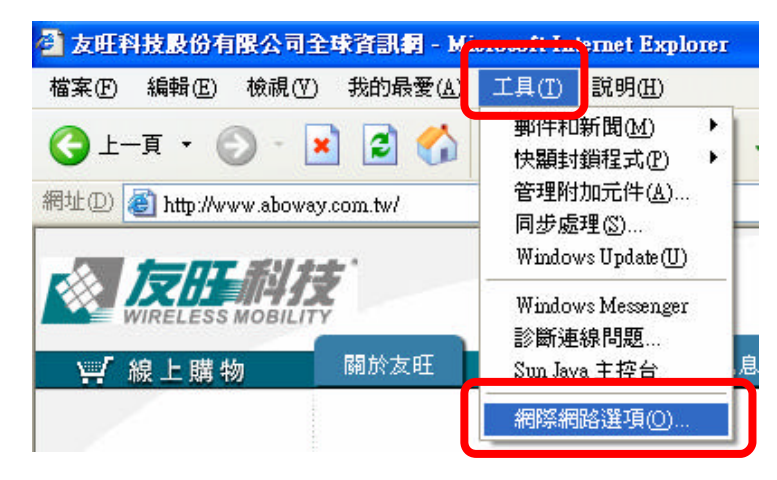

選擇「連線」,將「撥號及虛擬私人網路設定值」內的項目移除,然後點選「區域網路設定」。

| —————————————————————————————————————                                            |           |
|----------------------------------------------------------------------------------|-----------|
| ■ 安設定納除約路連線「請預[安裝]。                                                              |           |
| 發號及虛擬私人網路設定值(11)                                                                 |           |
|                                                                                  | 新增(D)     |
|                                                                                  | 移除(R)     |
| 如果您設定連線時必須設定 proxy 伺服器,請<br>選擇 F設定值1。                                            | 設定値(2)    |
| <ul> <li>● 永遠不撥號連線(C)</li> <li>○網路連線不存在時撥號(W)</li> <li>○ 永遠使用預設的連線(Q)</li> </ul> |           |
| 目前的預設值:無                                                                         | 設成預設値(E)  |
| <mark>區域網路 (LAN) 設定</mark><br>區域網路設定不可套用到撥號連線。請選擇上<br>述設定來進行撥號設定。                | 區域網路設定(L) |

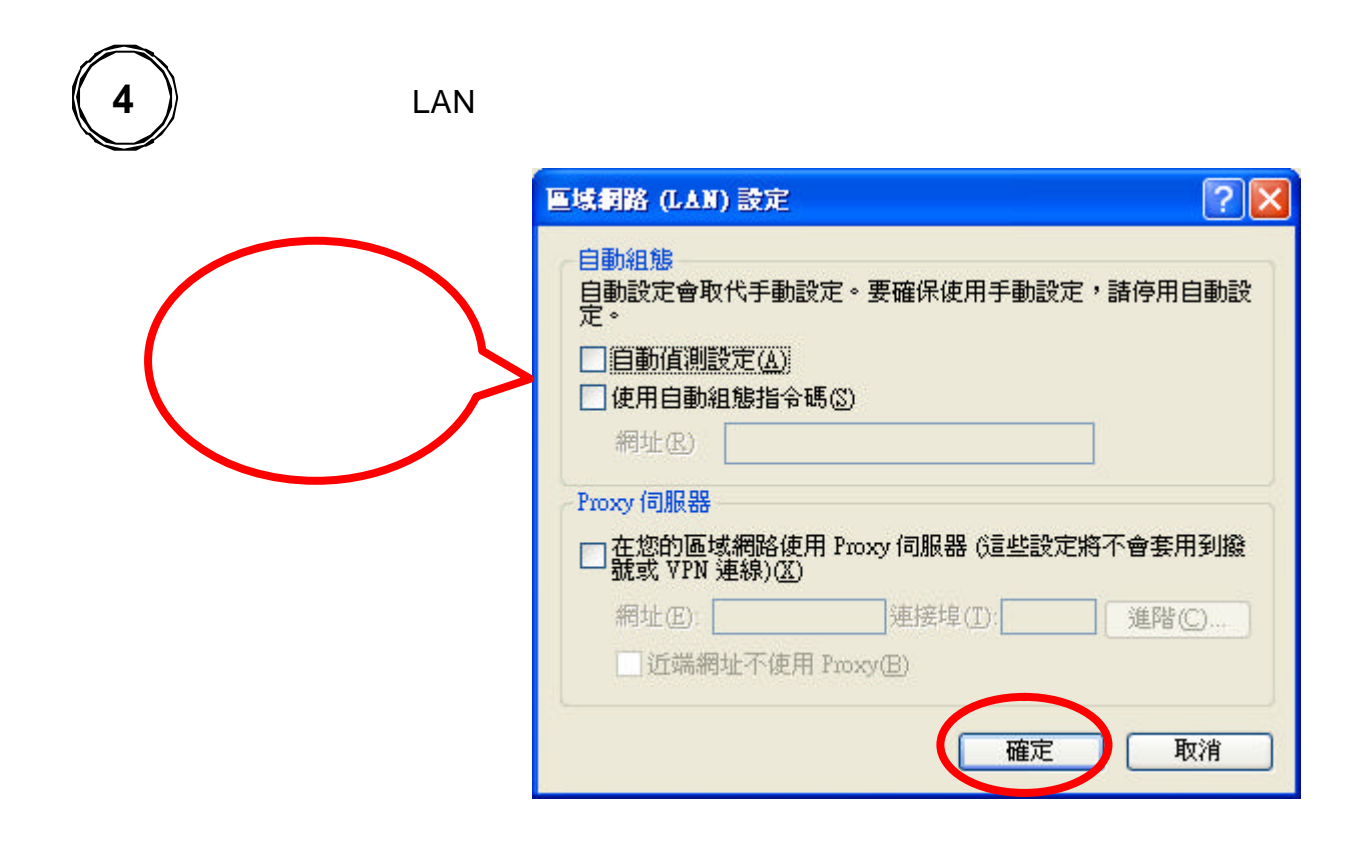

5 Windows 2000 用戶,點選「開始功能表」?「設定」?「網路和撥號連線」?「區域連線」。

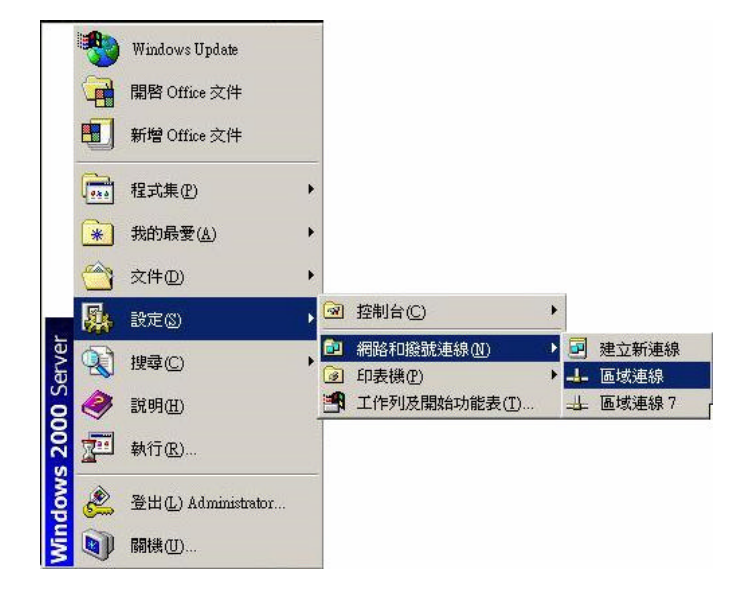

6

Windows XP 用戶,點選「開始功能表」? 滑鼠移至「網路上的芳鄰」同時按滑鼠右鍵? 「內容」?此時會出現「區域連線」視窗。

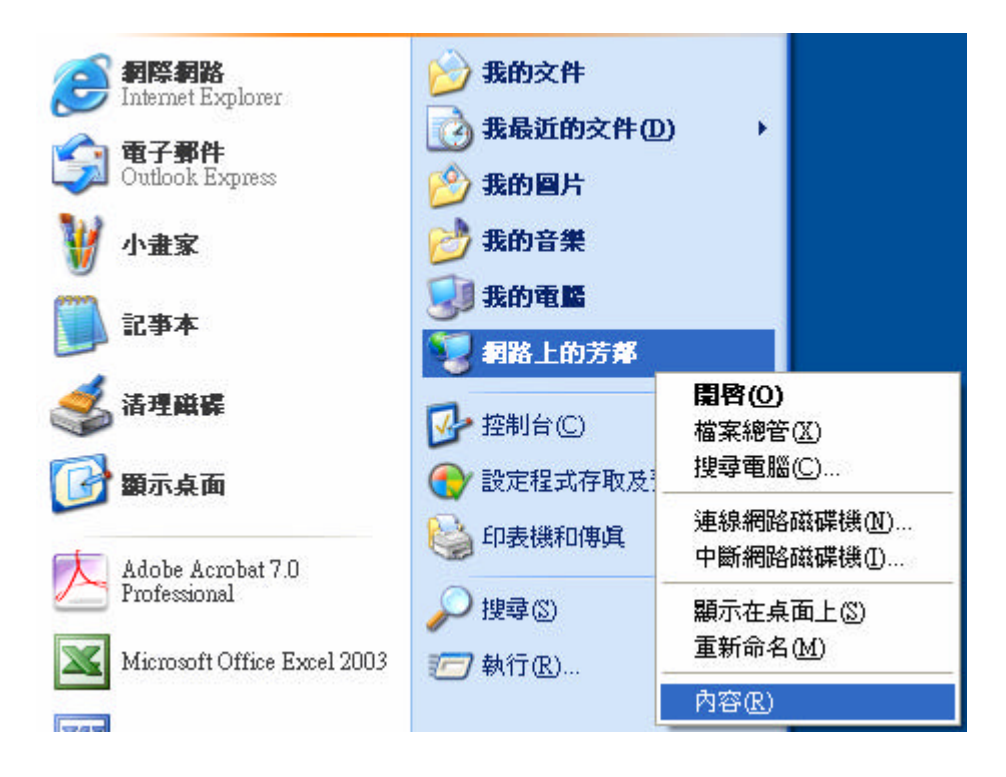

在「區域連線」視窗上,在區域連線圖示上按右鍵選擇「內容」。

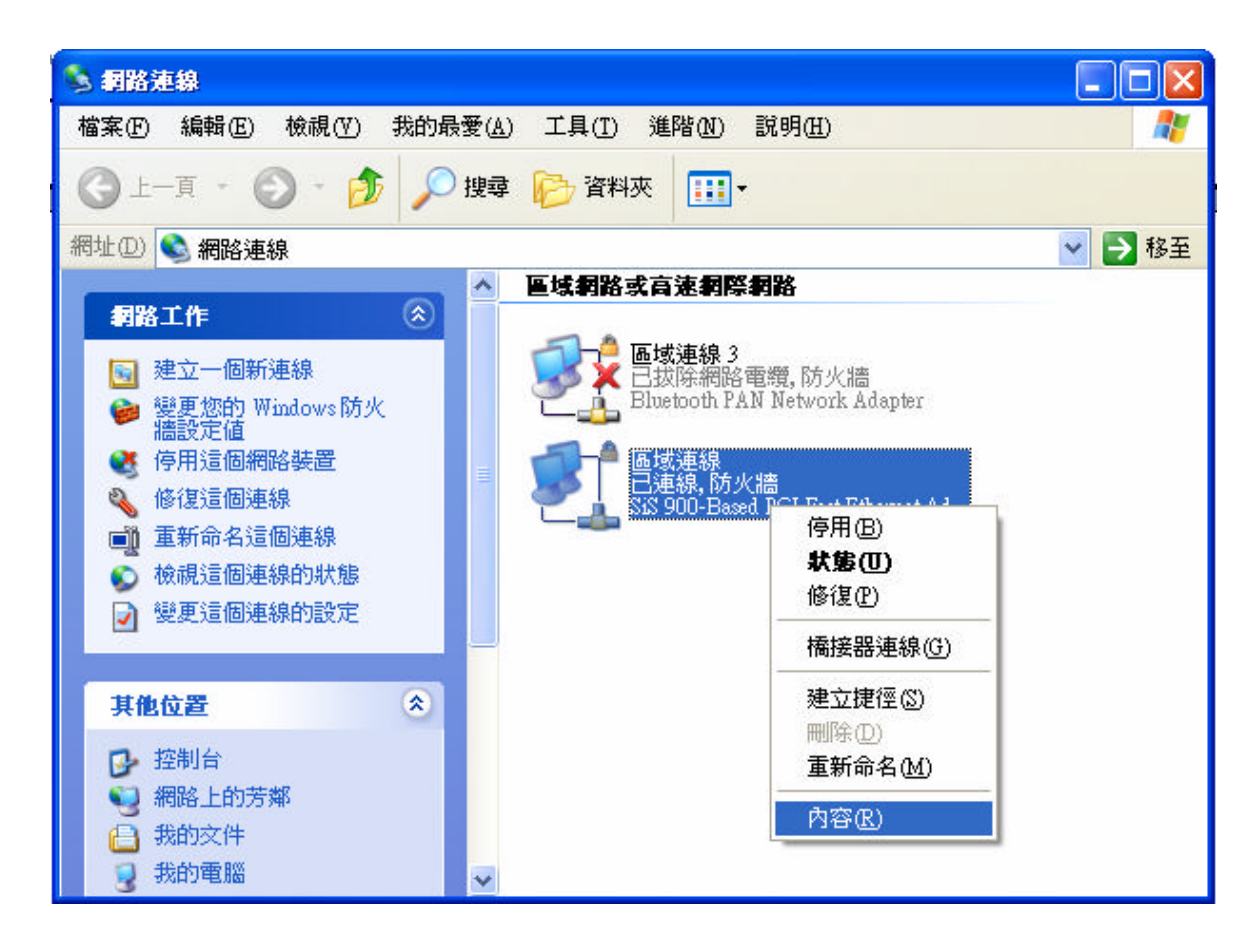

選擇「Internet Protocol(TCP/IP)」,然後點選「內容」,此時會出現「Internet Protocol(TCP/IP) 內容」視窗。

8

| 目線使用:       |                            |                                                   |
|-------------|----------------------------|---------------------------------------------------|
| 🗐 SiS 900-1 | Based PCI Fast Ethernet A  | .daj 】 設定(C)                                      |
| 這個連線使用      | 下列項目(0):                   |                                                   |
| 🗹 🚚 QoS Pa  | cket Scheduler             |                                                   |
| 🗹 🐨 AEGIS   | Protocol (IEEE 802.1x)     | v3.7.5.0                                          |
| 🗹 🍞 Interne | t Protocol (TCP/IP)        |                                                   |
| <           | Ш                          | 2                                                 |
| 安裝(N)       | 解除安裝(U)                    | 内容®                                               |
| 描述          |                            |                                                   |
| 傳輸控制通       | 訊協定/網際網路通訊協<br>2.通知協定,提供不同 | 定(TCP/IP)。這是預                                     |
| 力。          | 增速动场化 化延济作用                | 啊哈哈心和自己的思想                                        |
|             |                            |                                                   |
| 小連線後,在      | 通知區域內顯示圖示(型                | <u>V)</u><br>•••••••••••••••••••••••••••••••••••• |
| 」在這個連線      | 只有有限連線或沒有連                 | 線能力時通知茲(M)                                        |
|             |                            |                                                   |

選取「自動取得 IP 位址」與「自動取得 DNS 伺服器位址」, 點選「確定」。

| Internet Protocol (TCP/IP) 內容 | ? 🛛                             |
|-------------------------------|---------------------------------|
| 一般其他設定                        |                                 |
| 如果您的網路支援這項功能,您則,您必須詢問網路系統管理員  | 可以取得自動指派的 IP 設定。否<br>正確的 IP 設定。 |
| ○ 目勤取得 IP 位址(0)               |                                 |
| ○ 使用下列的 Ⅱ 12 亚瓜):             |                                 |
| IP 位址①:                       |                                 |
| 子網路遮罩(U):                     |                                 |
| 預設閘道(D):                      |                                 |
| ● 自動取得 DNS 伺服器位址(             | В                               |
| ── 使用下列的 DNS 伺服器位均            | £E:                             |
| (債用 DNS 伺服器(P):               | (a) (b) (b)                     |
| 其他 DNS 伺服器(A):                |                                 |
|                               | 進階(型)                           |
|                               | 確定取消                            |

| 檔案① | 編輯(E)  | 檢視(♡) | 我的最愛(A) | 工具( <u>T</u> ) | 說明( <u>H</u> ) |
|-----|--------|-------|---------|----------------|----------------|
| G±- | -頁 - ( | ) - 💌 | 2       | ● 搜尋           | 分 我的最愛         |

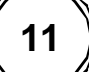

預設使用者名稱為"admin",預設密碼為"admin "再點選確定登入。然而為了網路安全 起見,使用者待登入完成進入操作畫面後,建議至系統狀態? 更改密碼重新設定一組密碼。

| 連線到 192.168.1       | .254       | ? 🔀 |                           |
|---------------------|------------|-----|---------------------------|
|                     | Eq.        |     | 輸入預設的使用                   |
| Wireless Access Poi | nt         | (   | 者名稱"admin"以<br>乃密理"admin" |
| 使用者名稱(U):           | 🖸 admin    | ~   | 反ഷ 编 admin 。              |
| 密碼(P):              | ****       |     |                           |
|                     | □記憶我的密碼(R) | 油   |                           |
|                     | 確定 取       | 消   |                           |

》登入無線路由器網路設定操作畫面後,請至 TCP/IP 設定? 外部網路進行網路連線設定。

| WIRELESS MOBILITY                     | 시 국학사회 미유 국민   |                                             |
|---------------------------------------|----------------|---------------------------------------------|
| I Site contents:                      | 外部網路設          | 定                                           |
| ■ 准赦視路                                | 此為設定外部網路連続     | ?模式,支援固定 P.浮動 P. PPPoE. PPTP 或 L2TP 幾種連線方式. |
| ← TCP/IP 設定                           |                |                                             |
| ● 外部網路                                | 外部網路型態:        | DHCP Client 🛩                               |
| <b>防火牆</b>                            | 十級力核           |                                             |
|                                       | 土俵石相:          |                                             |
| ····································· | MTU Size:      | 1492 (1400-1492 bytes)                      |
|                                       | ●自動取得 DNS      |                                             |
|                                       | ○手動設定 DNS      |                                             |
|                                       | <b>DNS 1</b> : |                                             |
|                                       | DNS 2:         |                                             |
|                                       | DNS 3:         |                                             |
|                                       | 複製 MAC 位址:     | 00000000000                                 |

12

在設定網路連線之前,請先詢問您的網路業者(ISP),確認使用下述哪一種連線方式(請 參考下表)。

| 連線方式                         | 設定的特徴                                                                                                    |
|------------------------------|----------------------------------------------------------------------------------------------------|
| DHCP Client<br>(Cable Modem) | 如果網路業者告知您不需要設定就可以上網,請使用「DHCP<br>Client」連線方式做設定連線,請參考下述「DHCP Client(Cable<br>Modem)」說明設定。                                                                     |
| PPPoE (ADSL)                 | 如果網路業者給您一組帳號與密碼,設定帳號與密碼後才能連線,<br>請參考下述「PPPoE (ADSL)」說明設定。                                                                                                    |
| 固定 IP<br>(Static IP)         | 如果網路業者給您一組 IP 位址、子網路遮罩、閘道器與 DNS 位<br>址等資料,請參考下述「固定 IP(Static IP)」。                                                                                           |
| РРТР                         | 採用 PPTP 通訊協定來進行 Internet 連接。點對點隧道通訊協定<br>(PPTP, Point-to-Point Tunneling Protocol)能安全傳送封裝的資<br>料,從 PPTP 客戶端到 PPTP 伺服器,跨 TCP/IP 網路工作,如網<br>際網路。。(台灣用戶不適用此選項)。 |
| L2TP                         | 第二層通道通訊協定 L2TP (Layer Two Tunneling Protocol) 是標<br>準產業網際網路通道通訊協定,與點對點通道通訊協定 (PPTP)<br>的功能大致相同。                                                              |

#### DHCP Client (Cable Modem)

選擇「DHCP Client (Cable Modem)」外部網路型態者,保留原始設定值,直接點選網 頁下方的「確認」鈕。

| 外部網路型態:   | DHCP Client 🔽          |
|-----------|------------------------|
| 主機名稱:     |                        |
| MTU Size: | 1492 (1400-1492 bytes) |
| ●自動取得 DNS |                        |
| ○手動設定 DNS |                        |

#### PPPoE (ADSL)

選擇「PPPoE (ADSL)」者,若是 Hinet 用戶者,請參考 HiNet 寬頻 ADSL 帳號卡,依 序輸入「使用者名稱」與「密碼」以及「服務名稱(網路業者名稱)」,點選網頁下方的「確 認」鈕即可。

| 外部網路型態:       | PPPoE 🖌 |
|---------------|---------|
| 使用者名稱:        |         |
| 密碼:           |         |
| <b>服務名</b> 稱: |         |

Hinet 用戶, 在鍵入無線路由器的「使用者名稱」時, Hinet 帳號後需要補上@hinet.net (例如: Hinet 用戶識別碼@hinet.net)

如果您不確定要輸入哪一組帳號密碼,請洽詢您申請的網路業者(ISP)做確認。

#### 固定 IP (Static IP)

選擇「固定 IP (Static IP)」者,將網路業者提供的「IP 位址」、「子網路遮罩」、「預設閘 道」、「DNS 1」與「DNS 2」等的相關資料鍵入,再點選網頁下方的「確認」鈕即可。

| 外部網路型態:       | 固定 IP 🖌 🎽              |
|---------------|------------------------|
| IP 位址:        | 172.1.1.1              |
| 子網路連罩:        | 255.255.255.0          |
| <b>預設開</b> 道: | 172.1.1.254            |
| MTU Size:     | 1500 (1400-1500 bytes) |
| DNS 1:        |                        |
| DNS 2:        |                        |
| DNS 3:        |                        |
| 複製 MAC 位址:    | 00000000000            |

如果不知道欄位要輸入哪些資訊,請洽詢您的網路業者(ISP)做確認。 如果網路業者有鎖定 MAC 硬體位址,請在「複製 MAC 位址」欄位輸入「網路卡 MAC 硬體位址」,是否有鎖定位址,需向您的網路業者(ISP)做確認。 若仍然無法連上 Internet,請先還原至無線路由器的初始設定值後,再重新檢查前述 所有設定。

#### **PPTP**

採用 PPTP 通訊協定來進行 Internet 連接。點對點隧道通訊協定(PPTP, Point-to-Point Tunneling Protocol)能安全傳送封裝的資料,從 PPTP 客戶端到 PPTP 伺服器,跨 TCP/IP 網路工作,如網際網路。 PPTP 將 PPP 碼框封裝入 TCP/IP 封包裡,在網路工作上傳輸。因為封裝,你可在 PPTP 虛擬私人網路裡使用 PPP 所有的特性,包括 TCP/IP、IPX/SPX、NetBEUI與微軟點對點加密(MPPE, Microsoft Point-to-Point Encryption)。 將網路業者提供的「IP 位址」、「子網路遮罩」、「伺服器 IP 位址」、「使用者名稱」與「密碼」輸入,再點選網頁下方的「確認」鈕即可。

如果您不確定要輸入哪一組帳號密碼,請洽詢您申請的網路業者(ISP)做確認。

| 外部網路型態:         | PPTP 💌                 |
|-----------------|------------------------|
| IP 位址:          | 172.1.1.2              |
| 子 <b>網路連罩</b> : | 255.255.255.0          |
| 伺服器 ₽ 位址:       | 172.1.1.1              |
| 使用者名稱:          |                        |
| 密碼:             |                        |
| MTU Size:       | 1460 (1400-1460 bytes) |
| MPPE 加密         |                        |

#### L2TP

第二層通道通訊協定 L2TP (Layer Two Tunneling Protocol) 是標準產業網際網路通道通訊協定,與點對點通道通訊協定 (PPTP) 的功能大致相同。將網路業者提供的「IP 位址」「子網路遮罩」、「伺服器 IP 位址」、「使用者名稱」、「密碼」、「DNS 1」與「DNS 2」等的相關資料輸入,再點選網頁下方的「確認」鈕即可。

如果您不確定要輸入哪一組帳號密碼,請洽詢您申請的網路業者(ISP)做確認。

| 外部網路型態:         | L2TP 🗸                 |
|-----------------|------------------------|
| P 位址:           | 172.1.1.2              |
| 子 <b>網路連罩</b> : | 255.255.255.0          |
| 伺服器 ₽ 位址:       | 172.1.1.1              |
| 使用者名稱:          |                        |
| 密碼:             |                        |
| MTU Size:       | 1460 (1400-1460 bytes) |
| ○自動取得 DNS       |                        |
| ⊙手動設定 DNS       |                        |
| DNS 1:          |                        |
| DNS 2:          |                        |
| DNS 3:          |                        |
| 複製 MAC 位址:      | 00000000000            |

## 還原出廠預設值

還原至『無線路由器初始設定值』有兩種方法:

- 無線路由器正面有一個 RESET 重置按鈕,請用尖銳物品(如迴紋針或是筆尖)插進去並壓住不 動約 10~15 秒後即可放開,等到前面的 POWER 綠燈閃爍數次後,表示無線路由器已重新開 機並還原至初始設定。
- 2. 或是進入無線路由器的網路設定操作畫面至系統狀態? 儲存/下載設定? 還原至出廠預設 值? 點選 Reset 按鍵以執行還原出廠預設值設定。

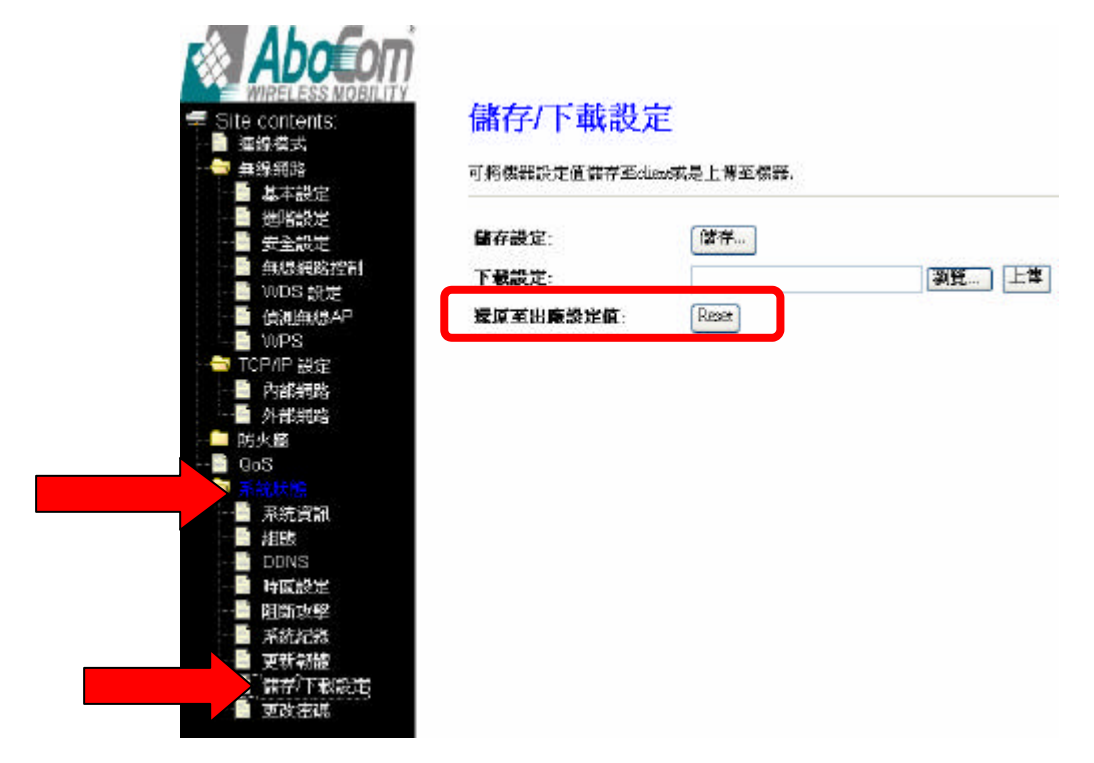

安裝天線時請將天線鎖緊,否則可能會造成天線鬆弛無法站立,進而影響無線連線品質。

## 無線安全加密設定

點選無線網路? 安全設定,由下拉式選單選取所需加密類型:關閉、WEP、WPA、WPA2、WPA-Mixed。

|            | R網路女生加省。      |            |    |
|------------|---------------|------------|----|
| 選择 SSID:   | Root AP - ABO | COM_AP 🔽 [ | 確認 |
| 加密         | I             | 關閉         | ~  |
| 802.11 認證: |               |            |    |

| 無線網        | 路安全副          | 安定         |    |
|------------|---------------|------------|----|
| 設定進出無緣     | 網路安全加密.       |            |    |
| 選擇 SSID:   | Root AP - ABO | COM_AP 🔽 🧯 | 確認 |
| 加密         |               | 關閉         | ~  |
| 802.1x 認證: |               |            |    |

關閉:關閉無線網路安全設定(預設加密設定為關閉。)

### WEP

關閉

| 加密         | WEP                             |
|------------|---------------------------------|
| 802.1x 認證: |                                 |
| 認證:        | Open System O Shared Key 💿 Auto |
| 加密位元       | 64-bit 🖌                        |
| 加密類型:      | Hex (10 characters)             |
| 加密金鑰:      | ****                            |

選擇WEP加密設定,可使用WEP加密設定或是802.1x RADIUS 加密設定。

認證:認證模式為Open System, Shared Key, Auto。(預設值為Auto。)

加密位元:由下拉式選單選取加密位元 64-bit 或是128-bit。

加密類型:由下拉式選單選取加密類型 Hex (0~9, a-f) 或是ASCII (case-sensitive)。

加密金鑰:根據所選擇的加密位元以及加密類型來輸入加密金鑰。

- Hex (64-bit): 10 Hex characters (0~9, a-f).
- Hex (128-bit): 26 Hex characters (0~9, a-f).
- ASCII (64-bit): 5 ASCII characters (case-sensitive).
- ASCII (128-bit): 13 ASCII characters (case-sensitive).

#### WPA/ WPA2

| 加密                     | WPA 🗸                                             |
|------------------------|---------------------------------------------------|
| 認證模式:                  | O Enterprise (RADIUS) ③ Personal (Pre-Shared Key) |
| WPA :                  | TKIP AES                                          |
| Pre-Shared Key Format: | Passphrase                                        |
| Pre-Shared 金鑰:         |                                                   |

認證模式:可選擇Enterprise (RADIUS)或是Personal(Pre-Shared Key) 認證模式。(預設值為 Personal(Pre-Shared Key) 認證模式。)

#### Personal(Pre-Shared Key) 認證模式

- WPA:可選擇 TKIP 或是 AES 加密設定。(預設值為 TKIP。)
- Pre-Shared Key Format:可由下拉式選單選擇 Passphrase 或是 HEX(64 characters)格式。(預設值為 Passphrase。)
- Pre-Shared 金鑰:若是選擇 Passphrase(需輸入至少 8 字元最多 64 字元) 亦或是選擇 HEX(64 characters)(需輸入 64 字元的字串),建議使用較簡易的 Passphrase (最少 8 字元) 來設定加密金鑰。

Enterprise (RADIUS) 認證模式

| 加密                | WPA 💌                                             |
|-------------------|---------------------------------------------------|
| 認證模式:             | ⊙ Enterprise (RADIUS) ○ Personal (Pre-Shared Key) |
| WPA:              | TKIP AES                                          |
| RADIUS 伺服器 IP 位址: |                                                   |
| RADIUS 伺服器 Port:  | 1812                                              |
| RADIUS 伺服器 密碼:    |                                                   |

- WPA:可選擇 TKIP 或是 AES 加密設定。(預設值為 TKIP。)
- RADIUS 伺服器 IP 位址: 輸入您的網路服務業者所提供的 RADIUS 伺服器(RADIUS Server) IP 位址。
- RADIUS 伺服器 Port: 輸入您的網路服務業者所提供的 RADIUS 伺服器(RADUIS Server) 連接埠號碼。(預設值為 1812。)
- RADIUS 伺服器密碼: 輸入無線路由器與 RADIUS 伺服器 (RADIUS Server) 共享的密碼。

#### WPA-Mixed

| 加密                     | WPA-Mixed 🖌                                       |
|------------------------|---------------------------------------------------|
| 認證模式:                  | O Enterprise (RADIUS) 💿 Personal (Pre-Shared Key) |
| WPA:                   | TKIP 🗆 AES                                        |
| <b>WPA2</b> :          | TKIP AES                                          |
| Pre-Shared Key Format: | Passphrase 👻                                      |
| Pre-Shared 金鑰:         |                                                   |

認證模式:可選擇Enterprise (RADIUS)或是Personal(Pre-Shared Key) 認證模式。(預設值為 Personal(Pre-Shared Key) 認證模式。)

Personal(Pre-Shared Key) 認證模式

- WPA:可選擇 TKIP 或是 AES 加密設定。(預設值為 TKIP。)
- WPA2:可選擇 TKIP 或是 AES 加密設定。(預設值為 AES。)
- Pre-Shared Key Format:可由下拉式選單選擇 Passphrase 或是 HEX(64 characters)格式。(預設值為 Passphrase。)
- Pre-Shared 金鑰:若是選擇 Passphrase (需輸入至少 8 字元最多 64 字元) 亦或是選擇 HEX(64 characters)(需輸入 64 字元的字串),建議使用叫簡易的 Passphrase (8~64 字元) 來設定加密金鑰。

Enterprise (RADIUS) 認證模式

| 加密                | WPA-Mixed 🖌                                       |
|-------------------|---------------------------------------------------|
| 認證模式:             | ⊙ Enterprise (RADIUS) ○ Personal (Pre-Shared Key) |
| WPA:              | TKIP AES                                          |
| WPA2 :            | TKIP ZAES                                         |
| RADIUS 伺服器 IP 位址: |                                                   |
| RADIUS 伺服器 Port:  | 1812                                              |
| RADIUS 伺服器 密碼:    |                                                   |
|                   |                                                   |

- WPA:可選擇 TKIP 或是 AES 加密設定。(預設值為 TKIP。)
- WPA2: 可選擇 TKIP 或是 AES 加密設定。(預設值為 AES。)
- RADIUS 伺服器 IP 位址: 輸入您的網路服務業者所提供的 RADIUS 伺服器(RADIUS Server) IP 位址。
- RADIUS 伺服器 Port: 輸入您的網路服務業者所提供的 RADIUS 伺服器(RADUIS Server) 連接埠號碼。(預設值為 1812。)
- RADIUS 伺服器密碼: 輸入無線路由器與 RADIUS 伺服器 (RADIUS Server) 共享的密碼。

## 無線保護設定(WPS)

### Wi-Fi 保護設定

此畫面可以進入WPS (Wi-Fi Protected Setup)保護設定,此功能讓連接此AP的用戶可以自動 與AP做同步連結設定,

| WPS 狀態:<br>Self-PIN Number:            |               | <ul><li>● 設定</li><li>○ 不設定</li><li>18864540</li></ul> |  |  |
|----------------------------------------|---------------|-------------------------------------------------------|--|--|
| Push Button Co<br>確認<br>金 <b>給</b> 資訊: | onfiguration: | 啟動 PBC                                                |  |  |
| 認證                                     | 加密            | 金鎗                                                    |  |  |
| Open                                   | None          | N/A                                                   |  |  |
|                                        |               |                                                       |  |  |

首先,需先登入無線路由器網路設定操作畫面後,請至**無線網路**? WPS 頁面進行設定 WPS(無 線保護)功能。

- 1. 啟用 WPS 功能,請勿核取關閉 WPS 方塊。(請保持出廠預設值即可)
- 2. 使用 WPS 功能有兩種方法:
  - Push Button Configuration(PBC): 點選啟動 PBC 按鈕進行 WPS 連線, 需在 2 分鐘 內至用戶端點選相同的 PBC 按鈕以進行 WPS 連線。
  - PIN: 在用戶端 PIN 號碼欄位輸入至用戶端讀取的 8 位數 PIN 號碼, 再點選開啟 PIN 按 鈕, 需在 2 分鐘內至用戶端點選相同的 PIN 按鈕以進行 WPS 連線。

| 關閉 WPS          | 核取方塊選取方塊以關閉 WPS 功能。(預設值為啟用 WPS 功能。)      |
|-----------------|------------------------------------------|
| WPS 狀態          | 此處顯示 WPS 目前狀態。(預設值為設定。)                  |
| Self-PIN Number | 無線路由器本身的 PIN 密碼,當用戶端需要使用 PIN 碼與此無線路由     |
|                 | 器進行 WPS 連線時, 需在用戶端本身的 PIN 欄位輸入此無線路由器的    |
|                 | 8 位數 PIN 密碼,並在兩分鐘內輸入完成並按下 PIN 按鈕進行連線。    |
| Push Button     | 按鍵式加密設定,在此設定中只需在此無線路由器按下 <b>啟動 PBC</b> 按 |
| Configuration   | 鈕 , 在兩分鐘內至用戶端同樣按下 PBC 按鈕即可進行 WPS 加密連線。   |
| 金鑰資訊            | 此欄位會顯示 WPS 連線時所使用的認證以及加密機制 , 也會顯示所設      |
|                 | 定的金鑰。                                    |
| 用戶端 PIN 號碼      | 此欄位為輸入用戶端 PIN 密碼, 需至用戶端讀取 8 位數的 PIN 碼輸入  |
|                 | 至欄位後,再按下開啟 PIN 按鈕,並在兩分鐘內至用戶端按下 PIN 鈕,    |
|                 | 執行 WPS 加密設定。                             |

警語

- (1)「經型式認證合格之低功率射頻電機,非經許可,公司、商號或使用者均不得擅自變更頻率、 加大功率或變更原設計之特性及功能」警語
- (2)「低功率射頻電機之使用不得影響飛航安全及干擾合法通信;經發現有干擾現象時,應立即停用,並改善至無干擾時方得繼續使用。前項合法通信,指依電信法規定作業之無線電通信。 低功率射頻電機須忍受合法通信或工業、科學及醫療用電波輻射性電機設備之干擾」

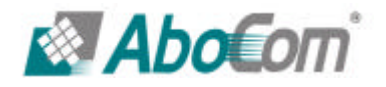

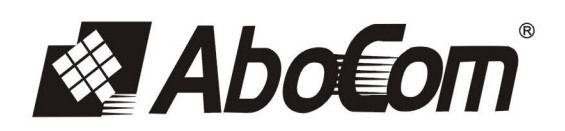

www.aboway.com.tw